ADMINISTRATOR KONSOLE > MELDEN SIE SICH MIT SSO AN >

# Genehmigen Sie ein vertrauenswürdiges Gerät

Ansicht im Hilfezentrum: https://bitwarden.com/help/approve-a-trusted-device/

## **D bit**warden

#### Genehmigen Sie ein vertrauenswürdiges Gerät

Wenn ein Mitglied Ihrer Organisation sich auf einem neuen Gerät anmeldet, muss es dieses Gerät genehmigen oder vertrauen. Eine Methode dafür, die durch Auswahl der Option **Administrator Genehmigung anfordern** durchgeführt wird, beinhaltet das Senden einer Gerät Genehmigungsanforderung an Administratoren und Eigentümer innerhalb der Organisation zur Genehmigung.

| Login i                  | nitiated                                   |
|--------------------------|--------------------------------------------|
| Device apj<br>below:     | proval required. Select an approval option |
| 🗸 Remen                  | nber this device                           |
| Uncheck if u             | using a public device                      |
|                          | Request admin approval                     |
| Logging in a<br>Not you? | as an an an an an an an an an an an an an  |
|                          |                                            |

Um eine Anfrage zu genehmigen, als Administrator einer Organisation, oder Eigentümer, oder benutzerdefinierter Benutzer mit der Konto-Wiederherstellung verwalten Berechtigung:

1. Melden Sie sich bei der Bitwarden-Web-App an und öffnen Sie die Administrator-Konsole mit dem Produktumschalter (
):

### **D** bitwarden

| Password Manager   | All vaults                                                                                                    |      |                                    | New 🗡      | BW |
|--------------------|----------------------------------------------------------------------------------------------------|------|------------------------------------|------------|----|
| 🗇 Vaults           |                                                                                                    |      | Nama                               | Owner      | :  |
| 🖉 Send             |                                                                                                    |      | Name                               | Owner      | •  |
| $\ll$ Tools $\sim$ | Q Search vau                                                                                                    | ASIV | Company Credit Card<br>Visa, *4242 | My Organiz | :  |
| æ Reports          | ✓ All vaults                                                                                                    |      | Personal Login                     |            |    |
| 🕸 Settings 🛛 🗸 🗸   | My Vault                                                                                                    | 0 6  | myusername                         | Me         | :  |
|                    | <ul> <li>ℬ Teams Org :</li> <li>+ New organization</li> </ul>                                                                    |      | Secure Note                        | Ме         | :  |
|                    | <ul> <li>✓ All items</li> <li>☆ Favorites</li> <li>③ Login</li> <li>□ Card</li> <li>□ Identity</li> <li>↓ Secure note</li> </ul> |      | Shared Login<br>sharedusername     | My Organiz | ÷  |
| Password Manager   | <ul> <li>✓ Folders</li> <li>☐ No folder</li> <li>✓ Collections</li> </ul>                                                        |      |                                    |            |    |
| 🗔 Secrets Manager  |                                                                                                    |      |                                    |            |    |
| Admin Console      | Default colle                                                                                                    |      |                                    |            |    |
|                    | 🗍 🕅 Trash                                                                                                    |      |                                    |            |    |
| 🔅 Toggle Width     |                                                                                                    |      |                                    |            |    |
|                    |                                                                                                    |      |                                    |            |    |

Produktwechsler

2. Wählen Sie **Einstellungen**  $\rightarrow$  **Gerätefreigaben** aus der Navigation aus.

3. Verwenden Sie das Optionsmenü $\ \vdots$ , wählen Sie <br/>  $\checkmark$  Anfrage genehmigen.

### **D** bit warden

| ♥ bitwarden        |        | Device approvals                                                                         |                                |                                        |                                       |
|--------------------|--------|------------------------------------------------------------------------------------------|--------------------------------|----------------------------------------|---------------------------------------|
| 🖉 My Organization  | $\sim$ | Approve login requests below to allow the requesting member to finish logging in. Unappr | oved requests expire after 1 w | eek. Verify the member's information b | efore approving.                      |
| Collections        |        | Member                                                                                   | Device info                    | Time                                   | :                                     |
| A Members          |        | used Obituardes com                                                                      | Chromo                         | Fab 20, 2024, 10:50:26 AM              |                                       |
| 뿅 Groups           |        | phrasing-dole-preflight-console-work                                                     | 127.0.0.1                      | PED 29, 2024, 10:50:50 AIM             | · · · · · · · · · · · · · · · · · · · |
| $\equiv$ Reporting | $\sim$ |                                                                                          |                                |                                        | ✓ Approve request                     |
| 🕅 Billing          | $\sim$ |                                                                                          |                                |                                        | > Deny request                        |
| Settings           | $\sim$ |                                                                                          |                                |                                        |                                       |
| Organization info  |        |                                                                                          |                                |                                        |                                       |
| Policies           |        |                                                                                          |                                |                                        |                                       |
| Two-step login     |        |                                                                                          |                                |                                        |                                       |
| Import data        |        |                                                                                          |                                |                                        |                                       |
| Export vault       |        |                                                                                          |                                |                                        |                                       |
| Domain verificatio | on     |                                                                                          |                                |                                        |                                       |
| Single sign-on     |        |                                                                                          |                                |                                        |                                       |
| Device approvals   |        |                                                                                          |                                |                                        |                                       |
| SCIM provisioning  | :      |                                                                                          |                                |                                        |                                       |
|                    |        | Annora davian ra                                                                         | w t                            |                                        |                                       |

#### (i) Note

When a member requests device approval, a fingerprint phrase is displayed on the member's device. Additional verification can be performed by checking that this fingerprint phrase matches the one shown in the member column. This method is optional and **requires synchronous communication** between the requesting member and the administrator.

Wenn eine Geräteanforderung genehmigt wird, wird dem anfordernden Benutzer eine E-Mail gesendet, die ihn darüber informiert, dass er sich weiterhin auf diesem Gerät anmelden kann. Der Benutzer muss innerhalb von 12 Stunden handeln, indem er sich bei dem neuen Gerät anmeldet, sonst läuft die Genehmigung ab.

Nicht genehmigte Anfragen verfallen nach 1 Woche. Sie können einen Versuch mit den Zugangsdaten zu verweigern, indem Sie stattdessen X Anfrage ablehnen auswählen, oder alle bestehenden Anfragen ablehnen, indem Sie das oberste Optionsmenü : auswählen und X Alle Anfragen ablehnen auswählen.

Ereignisse werden protokolliert, wenn:

- Ein Benutzer beantragt eine Gerätegenehmigung.
- Eine Gerätanforderung ist genehmigt.
- Eine Gerätanforderung wird abgelehnt.